http://www.skspruce.com/

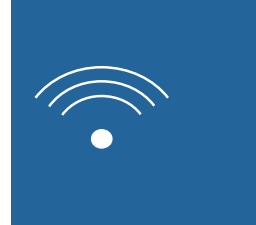

## San Jose

1885 Lundy Ave., Suite 270, San Jose, CA 95131, USA

Tel: +1 (408) 449-5604

# Hong Kong

15K International Industrial Centre, 2-8 Kwei Tei Street, Shatin, Hong Kong

Tel: +852 26983874

# Chengdu

A1, Tianfu Software Park, 1129 Century City Road, High-tech Zone, Chengdu, Sichuan, P.R. China

Tel: +86 28 85231119

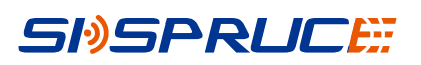

# WIA3300-20 Indoor Access Point User Manual

Revision: 01 Issued on 2017-06-24

**SKSpruce Technologies** 

No part of this documentation may be reproduced in any form or by any means or used to make any derivative work (such as translation, transformation, or adaptation) without prior, express and written permission from our company, Inc.

Our company reserves the right to revise this documentation and to make changes in content from time to time without obligation on the part of our company to provide notification of such revision or changes.

Our company provides this documentation without warranty of any kind, implied or expressed, including but not limited to, the implied warranties of merchantability and fitness for a particular purpose. Our company may make improvements or changes in the product(s) and/or the program(s) described in this documentation at any time.

# SI)SPRUCE

# **1. Product Introduction**

SKSpruce WIA3300-20 is a high performance, dual-band indoor wireless access point designed

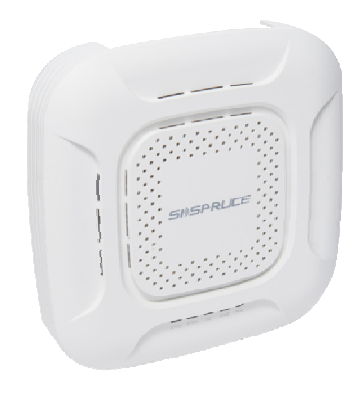

to meet rapidly rising demand for high capacity and bandwidth in indoor applications. Compliant with IEEE 802.11a/b/g/n/ac standards and supporting 2x2 MIMO. The WIA3300-20 has a compact design and includes options for ceiling and wall mount, as well as integrated high performance antennas and support for power-over-Ethernet (PoE+), making installation easy. The WIA3300-20 delivers outstanding performance in dense indoor urban settings, such as transit centers, malls, corporate campuses, and stadiums.

# 2. Product Characteristic

#### High performance Wi-Fi access point

Compliant with IEEE 802.11a/b/g/n/ac standards and 802.11ac wave2 High performance dual-band (2.4 GHz and 5 GHz) solution 2x2 MIMO 300 Mbps in the 2.4 GHz band; 867 Mbps in 5 GHz band) Supports up to 256 connections

#### **Robust security**

802.1x and Web-based authentication mechanisms Support for up to 32 SSIDs SSID/AP/VLAN based user isolation

#### Smart Link connectivity management

Actively monitors link state and connectivity to the controller or gateway Intelligently responds to connectivity interruptions by maintaining user sessions and establishing new sessions without interruption

#### Easy to deploy, simple to manage

PoE+ support and built-in high performance antennas Ceiling or wall mounting options

#### Feature-rich AP with centralized optimization and management

Supports innovative AP functions, such as PPPoE, Network Address Translation, and DHCP server/client, wireless SSID and encryption settings Zero-touch join and configuration

| Douron in put               | 802.3 at power over Ethernet (PoE)                                        |  |  |  |
|-----------------------------|---------------------------------------------------------------------------|--|--|--|
| Power input                 | Supports local power input (DC12V/2A)                                     |  |  |  |
| Overall newer consumption   | <25 W (USB power not included)                                            |  |  |  |
| Overall power consumption   | Supports power-down of unused radios                                      |  |  |  |
| Dimensions (W x D x H)      | (200 mm x 200 mm x 45 mm)                                                 |  |  |  |
| Weight                      | 1.76 lbs (0.80 kg)                                                        |  |  |  |
| Ethernet ports              | 2 x 10/100/1000Base-T                                                     |  |  |  |
| Console port                | 1 USB 2.0                                                                 |  |  |  |
| Reset                       | 1 Reset button                                                            |  |  |  |
|                             | 1 Power/status                                                            |  |  |  |
| Indiantara                  | 1 5G WLAN                                                                 |  |  |  |
| Indicators                  | 2.4G WLAN                                                                 |  |  |  |
|                             | Ethernet port                                                             |  |  |  |
| Operating temperature       | +14°F to +131°F (-10°C to +55°C)                                          |  |  |  |
| Storage temperature         | $-40^{\circ}$ F to $+158^{\circ}$ F ( $-40^{\circ}$ C to $+70^{\circ}$ C) |  |  |  |
| Relative humidity           | 5%–95% noncondensing                                                      |  |  |  |
|                             |                                                                           |  |  |  |
| WLAN Specifications Antenna | PCB antenna, 3 dBi gain                                                   |  |  |  |
| Operating frequency         | 802.11a/n/ac: 5.15–5.85 GHz                                               |  |  |  |
| Operating nequency          | 802.11b/g/n: 2.4–2.4835 GHz                                               |  |  |  |
| Spatial streams             | 2x2 MIMO                                                                  |  |  |  |

## **Physical Specifications**

# **3. Installation**

#### 3.1 Ceiling-mount Installation

Operation Steps :

Step 1 Cut an opening of 235 mm in diameter in the ceiling.

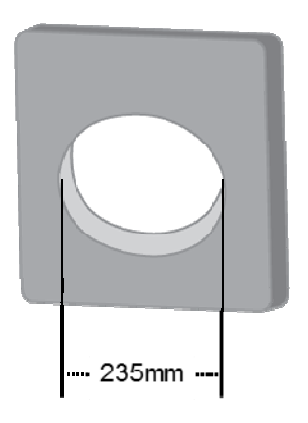

Step 2 Put the AP inside the ceiling near the opening and complete the networking connection.

**Step 3** Attach one of the mounting springs inside the opening, and then place the other two in the opening at roughly the same distance apart (see figure below).

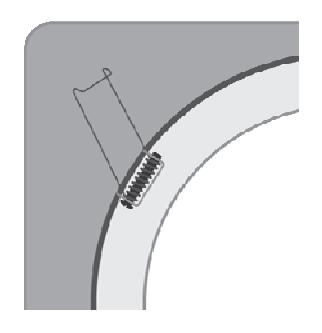

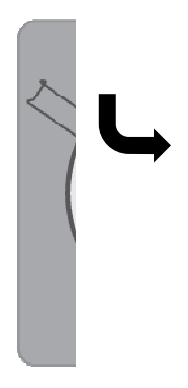

Step 4 Put the equipment onto the holder to compete the installation.

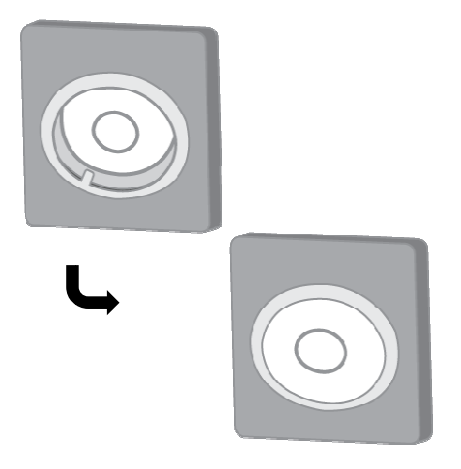

#### 3.2 Wall-mount Installation

Two slots on the bed of this equipment are used for installation on the wall. If you need to install this product on the wall, you will need two 5 mm diameter screws.

Operation steps:

- **Step 1** To determine the mounting point, choose a central position far away from interference sources (such as microwave ovens and cordless phones).
- Step 2 Drill two holes 128mm apart on the selected wall. These two holes are used for installing screws.
- Step 3 Screw one bolt in each hole. Ensure at least 5 mm screw head exposed outside the hole.
- Step 4 Aim the wall mounting slots to the two screws.
- Step 5 Slide the equipment down until the screw tightly clipped into the wall mounting slots.

Note: When this equipment is installed on the wall, confirm that the installation point is in the range of the power outlet or other power supply connection point.

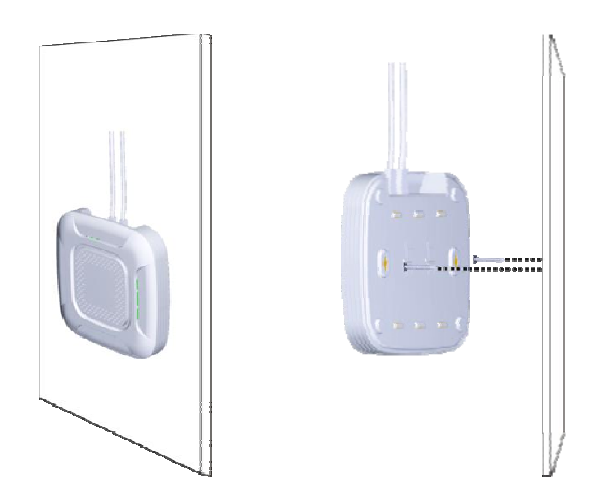

#### **3.3** Device Connection

Step 1 Insert one end of the Ethernet cable to a LAN port. Then insert the other end to your PC or other Ethernet front-end ports of Ethernet network devices.

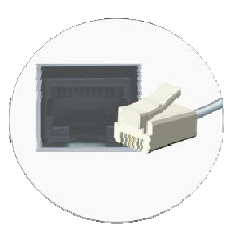

Step 2 (Optional) Insert one end of the power adapter (smaller one) on the back of the power switch, and insert the bigger end into power socket.

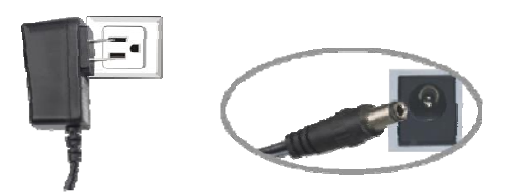

Step 3 Set up wireless data link: on Windows desktop, select Start→Control panel→Network and Internet→View network status and tasks→Connect to the network. View optional wireless networks. Select the name of your device from the list, and click connect button to start using the wireless network.

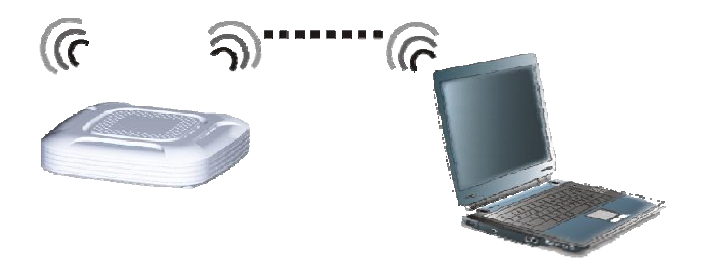

#### 4. Tune up procedure

#### 4.1 Network Configuration

Connect the Ethernet cable to WIA3300-20 ETH2 Port (LAN Port), the default IP address is 192.168.18.1.

#### **Telnet Login**

telnet 192.168.18.1

| Open₩r                                          | t logir | i: adm  | in          |            |           |          |           |           |  |
|-------------------------------------------------|---------|---------|-------------|------------|-----------|----------|-----------|-----------|--|
| Passwo                                          | rd:     |         |             |            |           |          |           |           |  |
|                                                 |         |         |             |            |           |          |           |           |  |
| n                                               |         | 0 /0    | 04 U 0F 0   | ( 10-00-04 | 00T> L.   |          | 1-11 /    | 1. \      |  |
| BUS ÀRO                                         | x VI.2: | 5.2 (2) | 017-05-2    | 6 10:08:04 | CS17 DU   | ilt-in s | snell (as | sn)       |  |
| MM NM                                           |         |         | мммммм      |            | м         | м        |           |           |  |
| \$MMMMM MMMMM                                   |         | MMMM    |             | мммммммммм |           | MMM      | MMM       |           |  |
| MMMM                                            | MMMM    | MM      | MMMMM .     |            | MMMMM = I | MMMMMM : | MMMM      | ммммм     |  |
| MMMM=                                           | MMMMMM  | MMM     | MMMM        | MMMMM      | MMMM      | MMMMMM   | MMMM      | MMMMM'    |  |
| MMMM=                                           | MMMMM   | MMMM    | MM          | MMMMM      | MMMM      | MMMM     | MMMMNI    | 1MMMM     |  |
| MMMM=                                           | MMMM    | MMMMM   |             | MMMMM      | MMMM      | MMMM     | МММММММ   |           |  |
| MMMM=                                           | MMMM    | ММММММ  |             | ммммм      | MMMM      | MMMM     | MMMMMI    | 1MMM      |  |
| MMMM=                                           | MMMM    | MMMMM,  |             | NMMMMMMM   | MMMM MMMM |          | MMMMMI    | ммммммммм |  |
| MMMM=                                           | MMMM    | MMMMMM  |             | ммммммм    | MMMM      | MMMM     | MMMM      | ММММММ    |  |
| MMMM=                                           | MMMM    | MM      | MMMM        | MMMM       | MMMM      | MMMM     | MMMM      | MMMM      |  |
| mmm\$                                           | , MMMMM | MMMM    | M MMMM      | MMM        | MMMM      | MMMMM    | MMMM      | MMMM      |  |
| ММММММ : МММММММ                                |         | M       | ммммммммммм |            | мммммм    | мммммм   |           |           |  |
| MM                                              | MMMM    | M       | MMMN        | М          | MMMMM     | MMMM     | MMMM      | MMMM      |  |
| M                                               | MMM     |         | M           |            | MMMM      | MMM      | M         | M         |  |
|                                                 | M       |         |             |            |           |          |           |           |  |
| For those about to rock (Chaos Galmer, unknown) |         |         |             |            |           |          |           |           |  |
| root@O                                          | penWrt: | :~#     |             |            |           |          |           |           |  |

User Name: admin

Password:5upS%k!

#### Connection Equipment Default SSID(skspruce-xxxx)

"skspruce-XXXX" (XXXX represent the latter 4 characters of MAC address. SSID default is WPA2-PSK encrytion, password:12345678

#### 4.2 Configuration (2.4G)

Working Setting Open RF uci set wireless.wifi0.disabled=0 uci commit2 wireless wifi

The command is still valid after reboot. Close RF uci set wireless.wifi0.disabled=1 uci commit2 wireless wifi

The command is still valid after reboot.

# Set Channels

Set channel 6, the command below, uci set wireless.wifi0.channel=6 uci commit2 wireless wifi

if Set other channels, change'6'to other value, for example'3'. The command is still valid after reboot.

Set Bandwidth

Set bandwidth HT20, the command below, uci set wireless.wifi0.htmode='HT20' uci commit2 wireless wifi if set other values, directly change HT20 above-mentioned, the value range: HT20, HT40

The command is still valid after reboot.

#### 4.3 Configuration (5G)

#### **5G Working Setting**

Open RF uci set wireless.wifi1.disabled=0 uci set <u>wireless.@wifi-iface[2].set11NRates=0x80808080</u> uci set <u>wireless.@wifi-iface[3].set11NRates=0x8080808080</u> uci commit2 wireless wifi

The command is still valid after reboot. Close RF uci set wireless.wifi1.disabled=1 uci commit2 wireless wifi

The command is still valid after reboot.

Set Channels Set Channel 60, the command below, uci set wireless.wifi1.channel=60 uci set wireless.@wifi-iface[2].set11NRates=0x80808080 uci set wireless.@wifi-iface[3].set11NRates=0x80808080 uci commit2 wireless wifi

if set other channels, change'60'to other values, for example'36'.

The command is still valid after reboot.

Set bandwidth If set bandwidth HT20, the command below uci set wireless.wifi1.htmode='HT20' uci commit2 wireless wifi if set other values, directly change HT20 above-mentioned, the value range: HT20, HT40, ac80

The command is still valid after reboot.

#### **FCC Warning**

#### **Federal Communication Commission Interference Statement**

This equipment has been tested and found to comply with the limits for a Class B digital device, pursuant to Part 15 of the FCC Rules. These limits are designed to provide reasonable protection against harmful interference in a residential installation. This equipment generates, uses, and can radiate radio frequency energy and, if not installed and used in accordance with the instructions, may cause harmful interference to radio communications. However, there is no guarantee that interference will not occur in a particular installation. If this equipment does cause harmful interference to radio or television reception, which can be determined by turning the equipment off and on, the user is encouraged to try to correct the interference by one or more of the following measures:

- Reorient or relocate the receiving antenna.
- Increase the separation between the equipment and receiver.
- Connect the equipment into an outlet on a circuit different from that to which the receiver is connected.
- Consult the dealer or an experienced radio/TV technician for help.

#### **FCC Caution:**

This device complies with Part 15 of the FCC Rules. Operation is subject to the following two conditions:

- (1) This device may not cause harmful interference
- (2) This device must accept any interference received, including interference that may cause undesired operation.

Any changes or modifications not expressly approved by the party responsible for compliance could void the user's authority to operate this equipment. This device and its antenna(s) must not be collocated or operating in conjunction with any other antenna or transmitter.

#### FCC Radiation Exposure Statement

This equipment complies with FCC radiation exposure limits set forth for an uncontrolled environment. This equipment should be installed and operated with minimum distance 20cm between the radiator & your body